## Instructions for Applying Digital Signature in <u>Adobe Acrobat DC</u> (sometimes referred to as Adobe Reader)

Many business transactions require high assurance when signing documents. When documents are distributed electronically, it is important that recipients can:

- Verify document authenticity—confirming the identity of each person who signed the document
- Verify document integrity—confirming that the document has not been altered in transit

Certificate-based signatures provide both of these security services.

 When you open a file with digital signature capabilities, you will see the "Trusted Certificates Update" screen. Put a checkmark in the "In the future install automatically" box and then click OK.

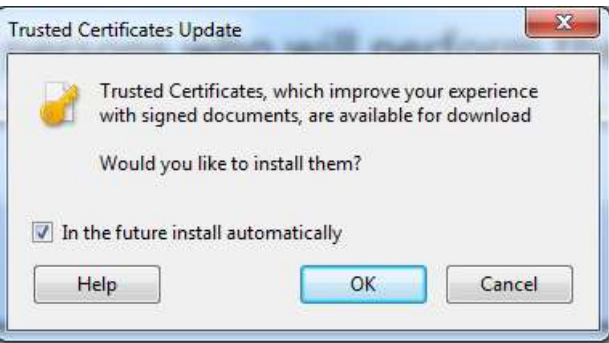

2. A window indicating Security settings have been successfully updated will appear. Click OK.

| eader                                             | rm the chi                                                  |
|---------------------------------------------------|-------------------------------------------------------------|
| Security settings have been successfully updated. |                                                             |
|                                                   |                                                             |
|                                                   | ОК                                                          |
|                                                   | leader<br>Security settings have been successfully updated. |

- 3. When you are ready to digitally sign the form, click in the signature block. If this is the first time you have used a digital signature in Adobe, you will see the Digital ID Configuration Required window. Click Configure Digital ID.
- 4. The "Configure a Digital ID for signing" window will appear. Click Create a new Digital ID. A digital ID is like an electronic driver's license or passport that proves your identity. A digital ID usually contains your name and email address, the name of the organization that issued it, a serial number, and an expiration date. Self-signed digital IDs can be adequate for personal use or small-to-medium businesses. Their use should be limited to parties that have established mutual trust – different from Docu-Sign.

| A Digital ID is required to<br>create a digital<br>signature. The most secure<br>Digital ID are issued by<br>trusted Certificate<br>authorities and are based<br>on secure devices like smart<br>card or token. Some are<br>based on files.<br>You can also create a new<br>Digital ID, but they provide<br>a low level of identity<br>assurance. | Select | the typ | e of Digital ID:                                                                                  |
|----------------------------------------------------------------------------------------------------|--------|---------|---------------------------------------------------------------------------------------------------|
|                                                                                                    | 0      | à       | Use a Signature Creation Device<br>Configure a smart card or token connected to your<br>computer  |
|                                                                                                    | 0      | L)      | Use a Digital ID from a file<br>Import an existing Digital ID that you have<br>obtained as a file |
|                                                                                                    | ۲      | Ro      | Create a new Digital ID<br>Create your self-signed Digital ID                                     |

5. The "Select the destination of the new Digital ID" window will appear. Click Save to File

| Digital IDs are typically<br>issued by trusted providers<br>that assure the validity of<br>the identity.                  | ۲  | - | Save to File<br>Save the Digital ID to a file in your computer                                                                |
|----------------------------------------------------------------------------------------------------|----|---|----------------------------------------------------------------------------------------------------|
| Self-signed Digital ID may<br>not provide the same level<br>of assurance and may not<br>be accepted in some use<br>lases. | .0 |   | Save to Windows Certificate Store<br>Save the Digital ID to Windows Certificate Store to<br>be shared with other applications |
| Consult with your recipients<br>If this is an acceptable form<br>of authentication.                                       |    |   |                                                                                                    |
|                                                                                                    |    |   |                                                                                                    |
|                                                                                                    |    |   |                                                                                                    |

6. The "Create a self-signed Digital ID" window will appear. Enter the data requested and click continue.

| feate a sen-signed bi                                                                                                    | gital ID            |                                |   |
|----------------------------------------------------------------------------------------------------|---------------------|--------------------------------|---|
| Enter the identity                                                                                                    | Name                | Michael A. Euliss              |   |
| information to be used for<br>creating the self-signed<br>Digital ID.                                                                                                    | Organizational Unit | OSC Communications             |   |
| Digital IDs that are self-<br>signed by individuals do not<br>provide the assurance that<br>the identity information is<br>valid. For this reason they<br>may not be accepted in | Organization Name   | Office of the State Controller |   |
|                                                                                                    | Email Address       | michael.euliss@osc.nc.gov      |   |
|                                                                                                    | Country/Region      | US - UNITED STATES             | ~ |
| ome use cases.                                                                                                    | Key Algorithm       | 2048-bit RSA                   | ~ |
|                                                                                                    | Use Digital ID for  | Digital Signatures             | ~ |
|                                                                                                    |                     |                                |   |

7. The "Save the self-signed Digital ID" to a file window will appear. Enter and confirm a password, then click Save.

| Save the self-signed D                                                                                                    | igital ID to a file ×                                                                                                    |
|----------------------------------------------------------------------------------------------------|----------------------------------------------------------------------------------------------------|
| Add a password to protect<br>the private key of the<br>Digital ID. You will need this<br>password again to use the<br>Digital ID for signing.<br>Save the Digital ID file in a<br>known location so that you<br>can copy or backup it. | Your Digital ID will be saved at the following location : C:\Users\cdennis1\AppData\Roaming\Adobe\Acrobat\ Browse  Apply a password to protect the Digital ID: Confirm the password: |
| (?)                                                                                                    | Back Save                                                                                                    |

8. The "Sign with a Digital ID" window appears. Select the Digital ID you want to use (most people will have only one). Click continue.

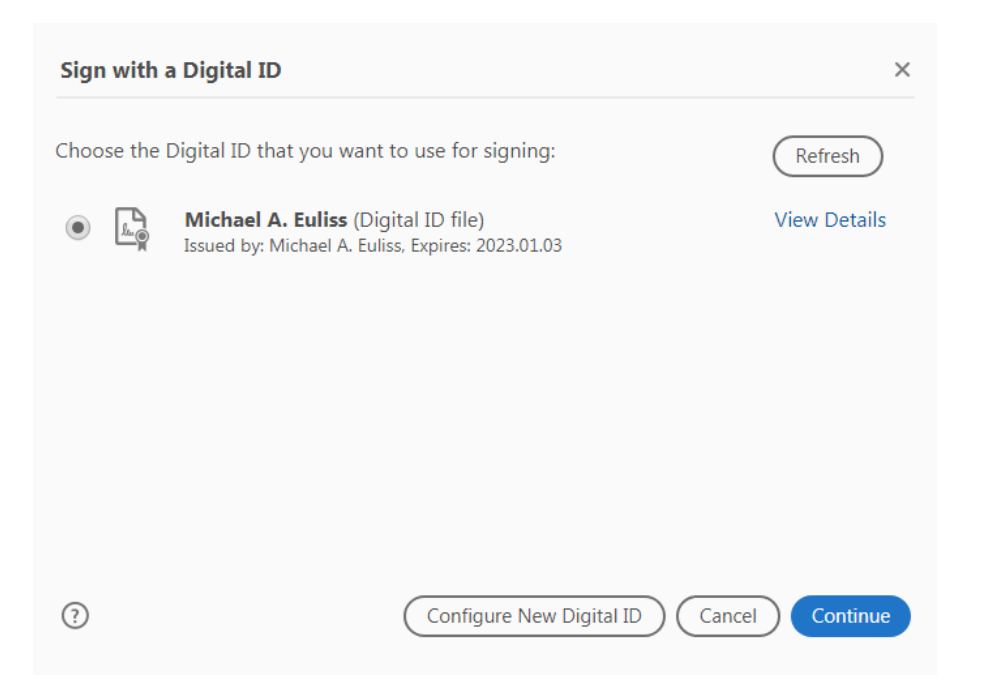

9. The "Sign as Your Name" window will appear. Enter the password for your digital signature and click Sign. When you click Sign, you will be prompted to save the file. Save it with a name that will indicate that it is a signed version.

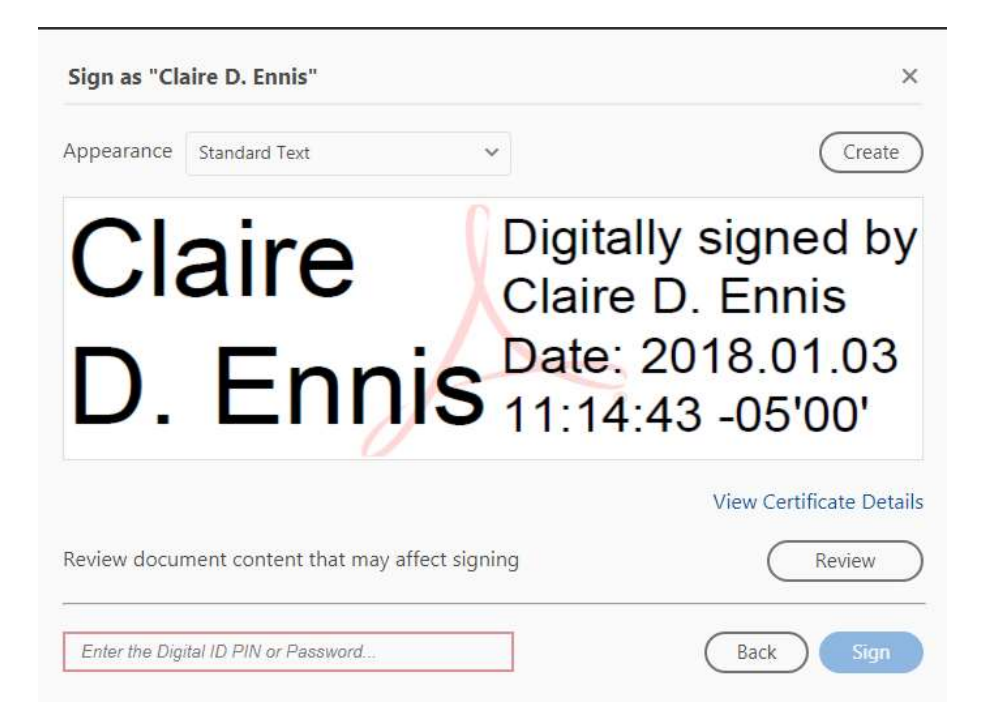

10. After the document is saved, you will see the digital signature in the signature line:

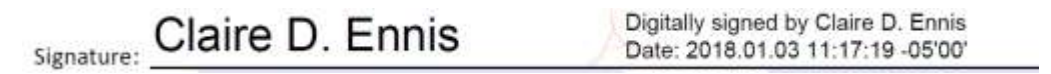

## Instructions for Applying Digital Signature in <u>Adobe Acrobat Pro</u> <u>(sometimes referred to as Adobe Writer)</u>

1. Click inside the signature block on the fillable PDF:

|            | ••••••••••••••••••••••••••••••••••••••• |
|------------|-----------------------------------------|
|            |                                         |
|            |                                         |
| et         |                                         |
| Signature: |                                         |
| -          | · · · · · · · · · · · · · · · · · · ·   |

2. The Sign Document box will appear:

| Certificate Issuer: Communi | cations Server Info                                                                                                    |   |
|-----------------------------|----------------------------------------------------------------------------------------------------|---|
|                             | Appearance: Standard Text                                                                                                   | • |
| claire.ennis<br>@osc.nc.go  | Digitally signed by<br>claire.ennis@osc.nc.gov<br>DN:<br>cn=claire.ennis@osc.nc.gov<br>Date: 2018.01.02 16:36:46<br>-05'00' | 3 |

- 3. Leave Standard Text in the Appearance dropdown. Using standard text is the most simple method for digitally signing a fillable PDF. Just below the appearance box you will see your digital signature.
- 4. Once you click Sign, a Save As box will come up. Name the document so that you will know it is a signed version, i.e., CSeries\_authorization\_CEnnis\_signed, or something that makes sense to you.
- 5. After you sign, the form will show something similar to below if you used the recommended standard text:

Claire.ennis@osc.nc.gov DN: cn=claire.ennis@osc.nc.gov Date: 2018.01.02 16:41:00 -05'00' Signature:

If you have other versions of Adobe Acrobat Reader or Writer and need assistance, please contact the Communications Division.